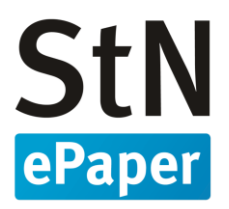

## Anleitung

## Navigation der Ausgaben im Webportal und Webreader der Stuttgarter Nachrichten

Diese Anleitung wurde mit Google Chrome erstellt. Je nach verwendetem Browser-Anbieter kommt es zu Abweichungen in den Darstellungen.

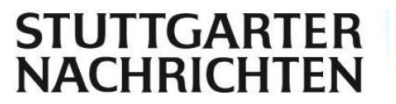

### Kurzversion

### Navigation der Ausgaben

- 1. Wenn Sie sich auf www.stuttgarter-nachrichten.de befinden, klicken Sie auf Menü und dann rechts oben "zum ePaper".
- 2. Anschließend befinden Sie sich in der Home-Ansicht des Webportals. Nun können Sie die Ausgabe wählen.
- Wenn Sie nun oben in der Mitte auf das "Übersicht"-Icon klicken, wird Ihnen eine Miniatur-Übersicht Ihrer gewählten Ausgabe angezeigt. Dort sehen Sie über den Seitenzahlen die verschiedenen Themengebiete, über die Sie sich navigieren können.

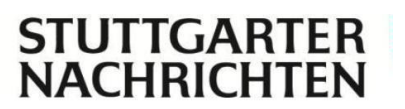

## Langversion

### Navigation der Ausgaben

1. Wenn Sie sich auf www.stuttgarter-nachrichten.de befinden, klicken Sie auf Menü und dann rechts oben "zum ePaper". Danach müssen Sie erneut "zum ePaper" anklicken.

| StN.de stuttgarter 75 | Q 🛓 MENÜ SCHLIESSEN 🗙                                              |
|-----------------------|--------------------------------------------------------------------|
| Stuttgart             | Das ePaper der<br>Stuttgarter Nachrichten                          |
| Region & Land         | > Die Zeitung immer und überall<br>komfortabel lesen               |
| Sport                 | Zum ePaper                                                         |
| Unterhaltung          | Die Newsletter der                                                 |
| Panorama              | > Stuttgarter Nachrichten                                          |
| Digital               | Das Wichtigste aus der Redaktion der<br>StN direkt in Ihr Postfach |
| Wissen                | > Jetzt abonnieren                                                 |
| Politik               | >                                                                  |
| Wirtschaft            | >                                                                  |
| Kultur                | >                                                                  |
| Reise (Anzeige)       | > n<br>nit                                                         |

- 2. Anschließend befinden Sie sich in der Home-Ansicht des Webportals. Klicken Sie auf die Ausgabe.
- 3. Wenn Sie nun in der oberen linken Ecke auf das "Übersicht"-Icon klicken, wird Ihnen eine Miniatur-Übersicht Ihrer gewählten Ausgabe angezeigt. Dort sehen Sie über den Seitenzahlen die verschiedenen Themengebiete. Mit Klick auf die jeweiligen Seiten, erscheinen Ihnen diese und Sie können die Artikel lesen.

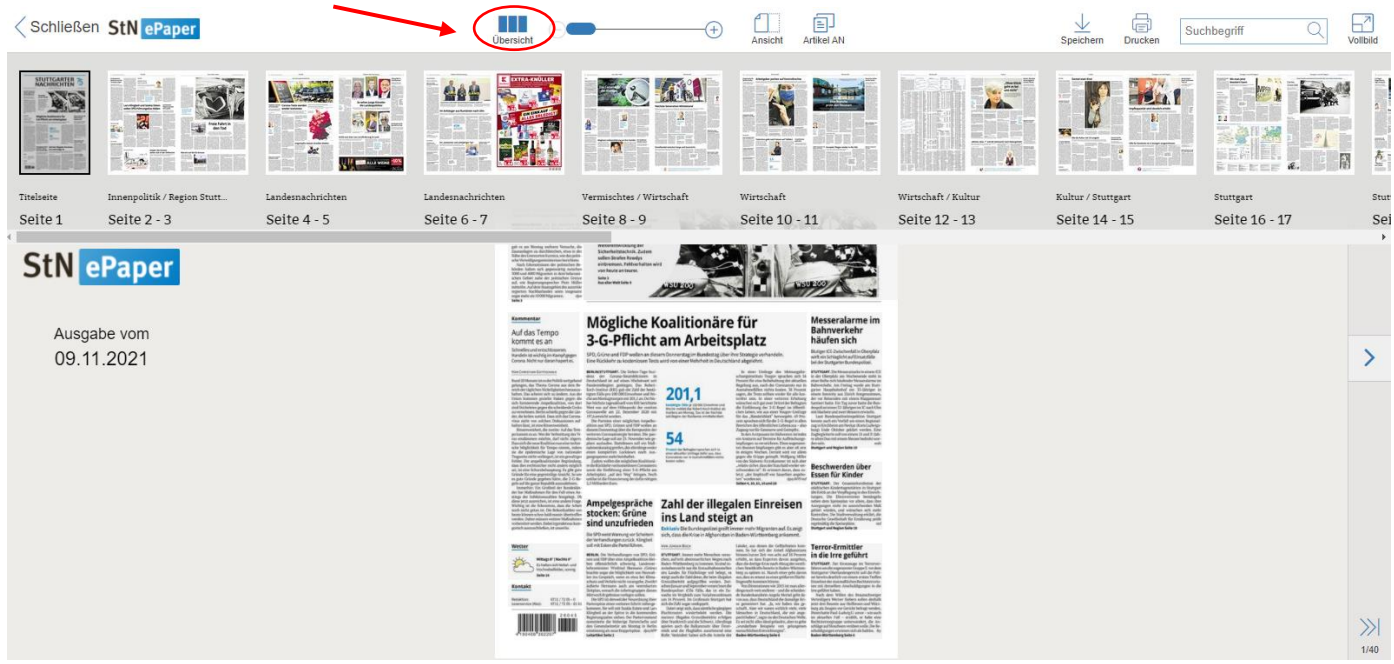

Wir wünschen Ihnen viel Freude beim Lesen der digitalen Ausgabe der Stuttgarter Nachrichten!

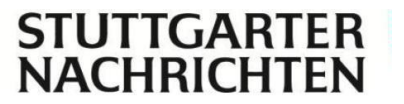

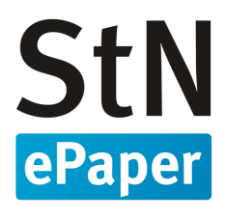

## Anleitung

# Schriftgröße anpassen im Webportal und Webreader der Stuttgarter Nachrichten

Diese Anleitung wurde mit Google Chrome erstellt. Je nach verwendetem Browser-Anbieter kommt es zu Abweichungen in den Darstellungen.

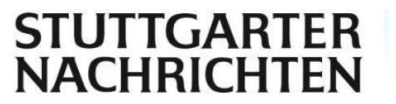

## Kurzversion

### Schriftgröße anpassen

- 1. Wenn Sie sich auf www.stuttgarter-nachrichten.de befinden, klicken Sie auf Menü und dann rechts oben "zum ePaper".
- 2. Anschließend befinden Sie sich in der Home-Ansicht des Webportals. Nun können Sie die Ausgabe wählen.
- 3. Danach finden Sie in der oberen Menüleiste einen Riegel, den Sie von links (-) nach rechts (+) schieben können. So ist es Ihnen möglich die Seite der Ausgabe näher oder auch von weiter weg zu betrachten.
- 4. Wenn Sie auf einen Artikel klicken, finden Sie mittig AA +. Hier können Sie nun mit "Plus" die Schrift vergrößern und mit "Minus" die Schrift verkleinern.

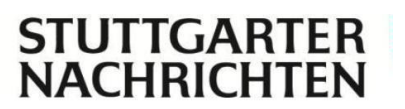

## Langversion

### Klassische Ansicht: Schriftgröße anpassen

1. Wenn Sie sich auf www.stuttgarter-nachrichten.de befinden, klicken Sie auf Menü und dann rechts oben "zum ePaper". Danach müssen Sie erneut "zum ePaper" anklicken.

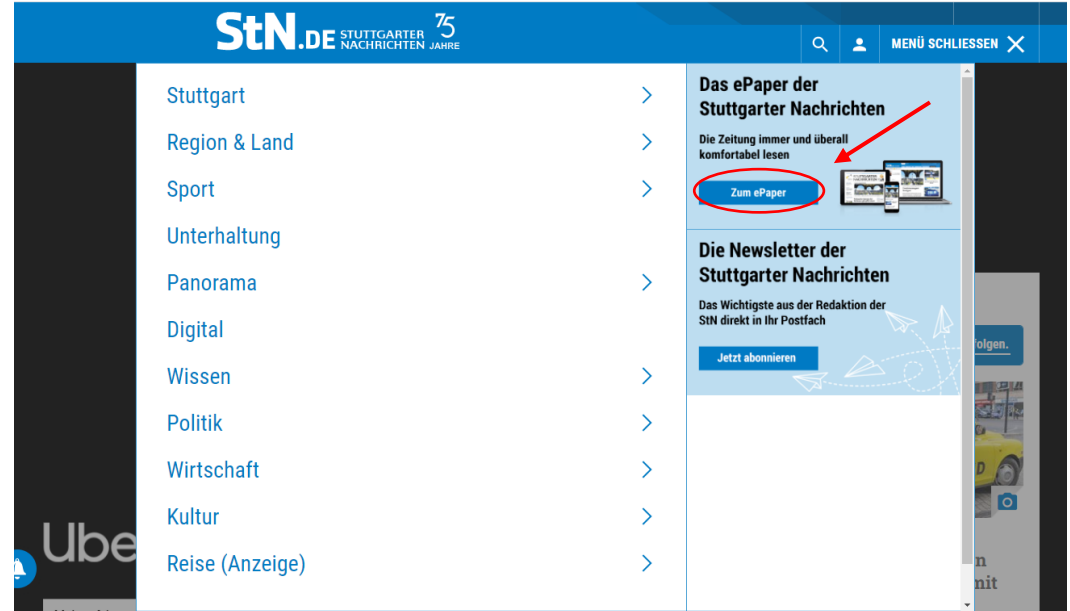

- 2. Anschließend befinden Sie sich in der Home-Ansicht des Webportals. Nun können Sie die Ausgabe wählen.
- 3. Danach finden Sie in der oberen Menüleiste einen Riegel, den Sie von links (-) nach rechts (+) schieben können. So ist es Ihnen möglich die Seite der Ausgabe näher oder von weiter weg zu betrachten.

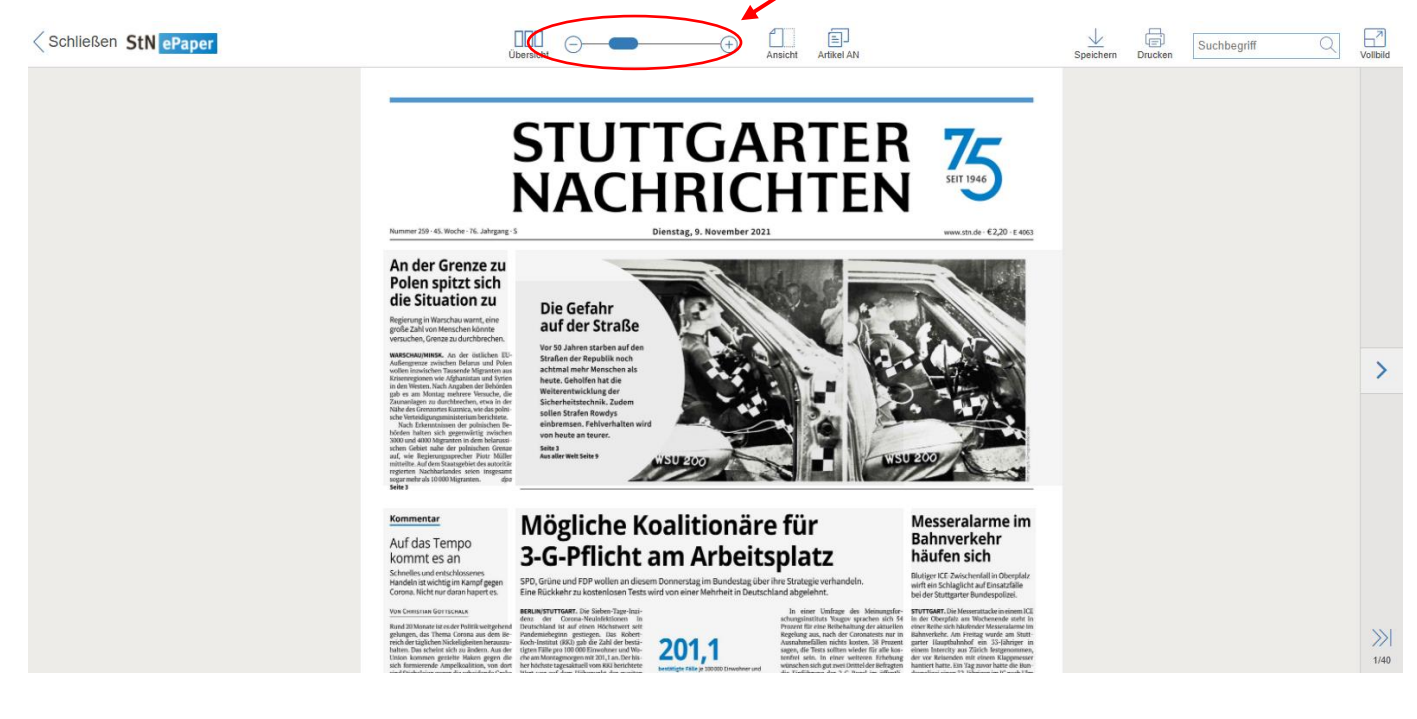

**STUTTGAR** 

NACHRICHTEN

4. Wenn Sie auf einen Artikel klicken, finden Sie mittig – AA +. Hier können Sie nun mit "Plus" die Schrift vergrößern und mit "Minus" die Schrift verkleinern.

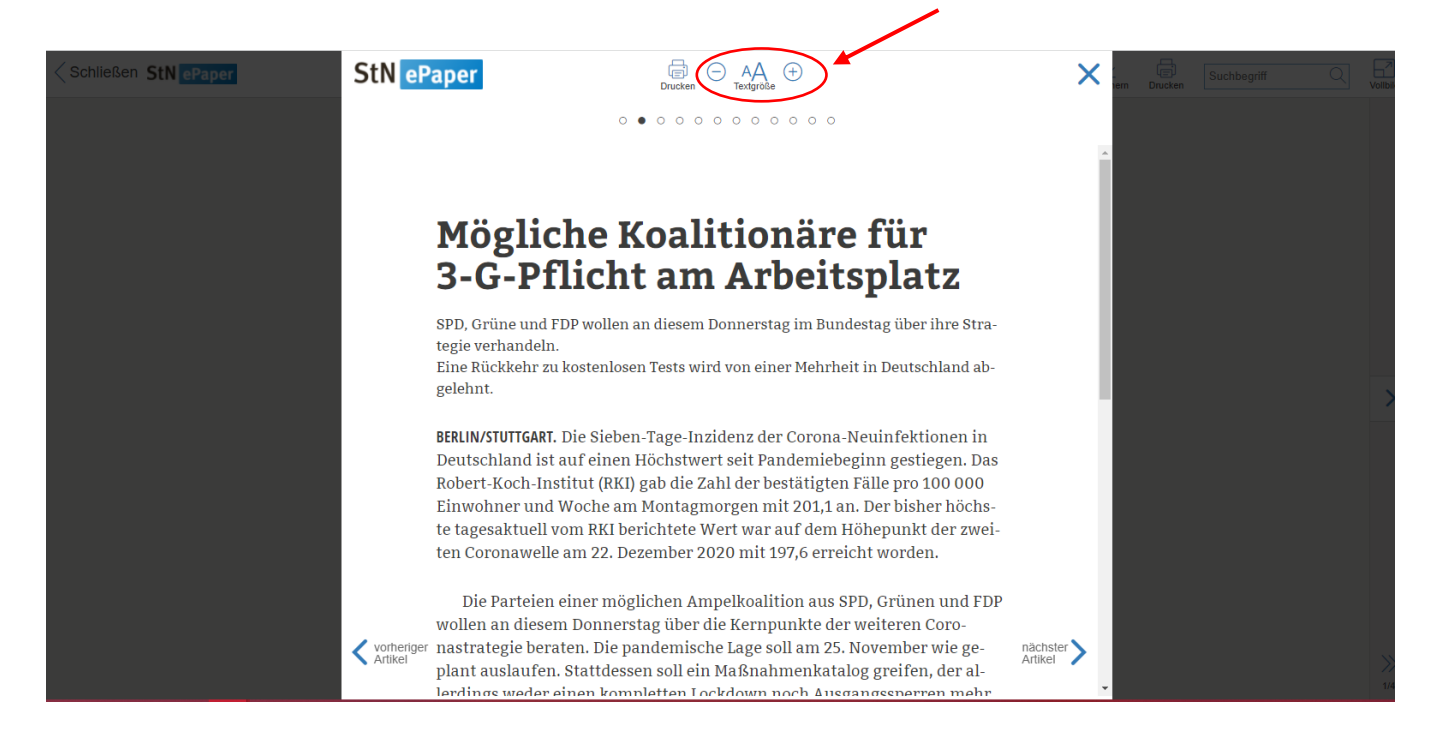

Wir wünschen Ihnen viel Freude beim Lesen des StN ePaper's!

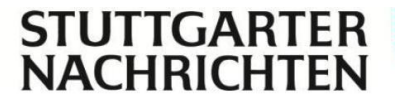